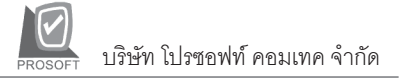

| รายงานยอดสินค้าคงเ                                                                                                    | เหลือ 🏧                                                                                                    |
|----------------------------------------------------------------------------------------------------|----------------------------------------------------------------------------------------------------|
| วัตถุประสงค์                                                                                                    | เป็นรายงานที่แสดงยอดสินค้าคงเหลือว่าเหลือ                                                                                                    |
|                                                                                                    | จำนวนเท่าใด และมีราคาทุนเท่าใด                                                                                                    |
| วิธีการเรียกรายงา                                                                                                    | น เข้าที่ระบบ Inventory Control -> IC Analysis                                                                                                    |
|                                                                                                    | Reports -> <b>ยอดสินค้าคงเหลือ</b> และใส่ช่วง                                                                                                    |
|                                                                                                    | ข้อมูลที่ต้องการจะเรียกดู                                                                                                    |
| คำอธิบายหน้าต่าง                                                                                                    | งเลือกช่วง (Range)                                                                                                    |
| ณ วันที่                                                                                                    | ้<br>ให้ระบวันที่ ที่ต้องการเรียกดข้อมล                                                                                                    |
| ຄາກຄະທີ່ສະເບດສີ                                                                                                    | $\mathbf{u}$                                                                                                    |
| ะ สุร จ<br>เขาเวทสทหาราทส                                                                                                    | <b>ห อ</b> ่าง ห วุ่ง ว่ง วุ่ง ว่ง วุ่ง<br>เข <b>เ</b> เาาเขาที่มีเขาของหาวุ่งเขาหน่า เพลสภา เบเรยาเมลที่ย                                                                                                    |
| 000000000000000000000000000000000000000                                                                                                    |                                                                                                    |
| าขากเวหพยหยังใน                                                                                                    | <b>งค์า ถึง</b> ให้ระบุช่วงรหัสยี่ห้อสินค้า ที่ต้องการเรียกข้อมูล                                                                                                    |
| จากรหัสสินค้า                                                                                                    | <b>งคำ ถึง</b> ให้ระบุช่วงรหัสยิ่ห้อสินค้า ที่ต้องการเรียกข้อมูล<br>. <b>ถึง</b> ให้ระบุช่วงรหัสสินค้า ที่ต้องการเรียกข้อมูล                                                                                                  |
| จากรหัสสินค้า                                                                                                    | <b>งค์า ถึง</b> ให้ระบุช่วงรหัสยิห้อสินค้า ที่ต้องการเรียกข้อมูล<br>. <b>ถึง</b> ให้ระบุช่วงรหัสสินค้า ที่ต้องการเรียกข้อมูล                                                                                                  |
| จากรหัสสินค้า                                                                                                    | งคำ ถึง ให้ระบุช่วงรหัสยิห้อสินค้า ที่ต้องการเรียกข้อมูล<br>. ถึง ให้ระบุช่วงรหัสสินค้า ที่ต้องการเรียกข้อมูล<br>เหลือ (Average)×                                                                                             |
| จากรหัสสินค้า                                                                                                    | งคำ ถึง ให้ระบุช่วงรหัสยิห้อสินค้า ที่ต้องการเรียกข้อมูล<br>. ถึง ให้ระบุช่วงรหัสสินค้า ที่ต้องการเรียกข้อมูล<br>เหลือ (Average)×                                                                                             |
| <ul> <li>จากรหัสสินค้า</li> <li>จากรหัสสินค้า</li> <li>ธายงานยอกสินค้าคงเ</li> <li>ฉะวันที่</li> </ul>                                                                                 | งค์า ถึง ให้ระบุช่วงรหัสยิห้อสินค้า ที่ต้องการเรียกข้อมูล<br>. ถึง ให้ระบุช่วงรหัสสินค้า ที่ต้องการเรียกข้อมูล<br>เหลือ (Average)×<br>01/03/2548                                                                              |
| จากรหัสสินค้า                                                                                                    | งคำ ถึง ให้ระบุช่วงรหัสยิห้อสินค้า ที่ต้องการเรียกข้อมูล<br>. ถึง ให้ระบุช่วงรหัสสินค้า ที่ต้องการเรียกข้อมูล<br>เหลือ (Average)×<br>01/03/2548<br>CL ถึง SP                                                                  |
| <ul> <li>จากรหัสสินค้า</li> <li>จากรหัสสินค้า</li> <li>ธายงานยอกสินค้าคงแ</li> <li>ฉันที่</li> <li>จากรทัสทมวดสินค้า</li> <li>จากรทัสทมวดสินค้า</li> </ul>                             | งคำ ถึง ให้ระบุช่วงรหัสยิห้อสินค้า ที่ต้องการเรียกข้อมูล<br>. ถึง ให้ระบุช่วงรหัสสินค้า ที่ต้องการเรียกข้อมูล<br>เหลือ (Average)×<br>01/03/2548<br>CL ถึง SP<br>AS ถึง VW                                                     |
| <ul> <li>จากรหัสสินค้า</li> <li>จากรหัสสินค้า</li> <li>ธายงานยอกสินค้าคงม</li> <li>ณ วันที่</li> <li>จากรหัสหมวดสินค้า</li> <li>จากรหัสสินค้า</li> <li>จากรหัสสินค้า</li> </ul>        | มคำ ถึง ให้ระบุช่วงรหัสยิห้อสินค้า ที่ต้องการเรียกข้อมูล . ถึง ให้ระบุช่วงรหัสสินค้า ที่ต้องการเรียกข้อมูล เหลือ (Average) □ × 01/03/2548 CL  ถึง SP AS  ถึง SP ✓ AS  ถึง SP ✓ OUT ถึง ST-IS-CONTROL                          |
| <ul> <li>จากรหัสสินค้า</li> <li>จากรหัสสินค้า</li> <li>ธายงานยอกสินค้าคงแ</li> <li>ฉันที่</li> <li>จากรหัสหมวดสินค้า</li> <li>จากรหัสสินค้า</li> <li>จากรหัสสินค้า</li> </ul>          | <b>งคำ ถึง ให้ระบุช่วงรหัสยิห้อสินค้า ที่ต้องการเรียกข้อมูล</b><br>. <b>ถึง ให้ระบุช่วงรหัสสินค้า ที่ต้องการเรียกข้อมูล</b><br>(หลือ (Average)×<br>01/03/2548<br>CL ถึง SP<br>AS ถึง VW<br>001 ถึง ST-IS-CONTROL              |
| <ul> <li>จากรหัสสินค้า</li> <li>จากรหัสสินค้า</li> <li>ธายงานยอกสินค้าคงเ</li> <li>ฒ วันที่</li> <li>จากรหัสหมวดสินค้า</li> <li>จากรหัสยี่ห้อสินค้า</li> <li>จากรหัสสินค้า</li> </ul>  | <b>งค์า ถึง ให้ระบุช่วงรหัสยิห้อสินค้า ที่ต้องการเรียกข้อมูล</b><br>. <b>ถึง ให้ระบุช่วงรหัสสินค้า ที่ต้องการเรียกข้อมูล</b><br>                                                                                              |
| <ul> <li>จากรหัสสินค้า</li> <li>จากรหัสสินค้า</li> <li>ธายงานยอกสินค้าคงเ</li> <li>ฒ วันที่</li> <li>จากรหัสหมวดสินค้า</li> <li>จากรหัสยี่ห้อสินค้า</li> <li>จากรหัสสินค้า</li> </ul>  | งคำ ถึง ให้ระบุช่วงรหัสยิห้อสินค้า ที่ต้องการเรียกข้อมูล<br>. ถึง ให้ระบุช่วงรหัสสินค้า ที่ต้องการเรียกข้อมูล<br>(หลือ (Average)×<br>01/03/2548<br>CL▼ ถึง SP<br>AS ถึง VW<br>001 ถึง ST-IS-CONTROL ↓                         |
| <ul> <li>จากรหัสสินค้า</li> <li>จากรหัสสินค้า</li> <li>ธายงานยอกสินค้าคงแ</li> <li>ฉันที่</li> <li>จากรหัสหมวดสินค้า</li> <li>จากรหัสขี่ห้อสินค้า</li> <li>จากรหัสสินค้า</li> </ul>    | <b>งคำ ถึง ให้ระบุช่วงรหัสยิห้อสินค้า ที่ต้องการเรียกข้อมูล</b><br>. <b>ถึง ให้ระบุช่วงรหัสสินค้า ที่ต้องการเรียกข้อมูล</b><br>(Mลือ (Average)<br><br>01/03/2548<br><br>CL ถึง SP<br>AS ถึง VW<br><br>001 ถึง ST-IS-CONTROL ↓ |
| <ul> <li>จากรหัสสินค้า</li> <li>จากรหัสสินค้า</li> <li>ธายงานยอกสินค้าคงแ</li> <li>เม วันที่</li> <li>จากรหัสหมวดสินค้า</li> <li>จากรหัสยี่ห้อสินค้า</li> <li>จากรหัสสินค้า</li> </ul> | งคำ ถึง ให้ระบุช่วงรหัสยิห้อสินค้า ที่ต้องการเรียกข้อมูล<br>. ถึง ให้ระบุช่วงรหัสสินค้า ที่ต้องการเรียกข้อมูล<br>(หลือ (Average)<br><br>CL ถึง SP<br>AS ถึง VW<br><br>001 ถึง ST-IS-CONTROL ↓                                 |

## 🕈 ตัวอย่างหน้าระบุช่วงข้อมูลรายงานยอดสินค้าคงเหลือ

## รายงานสินค้าที่ไม่มีการเคลื่อนไหว 🚟

| วัตถุประสงค์            | เป็นรายงานที่แสดงรายการสินค้าที่ไม่มีการ     |
|-------------------------|----------------------------------------------|
|                         | เคลื่อนไหว หรือสินค้าที่เป็น Dead Stock      |
| วิธีการเรียกรายงาน      | เข้าที่ระบบ Inventory Control -> IC Analysis |
|                         | Reports -> รายงานสินค้าที่ไม่มีการเคลื่อนไหว |
|                         | และใส่ช่วงข้อมูลที่ต้องการจะเรียกดูรายงาน    |
| ດວດຮັບດາແພ້ວຫຼວຍເລືອດຮູ |                                              |

## คำอธิบายหน้าต่างเลือกช่วง (Range)

| Date Options  | ให้ระบุช่วงวันที่ ที่ต้องการเรียกดูข้อมูล |
|---------------|-------------------------------------------|
| จากวันที่ ถึง | โปรแกรมจะแสดงให้อัตโนมัติ ตามการเลือกจาก  |
|               | Date Options                              |
| <b>2 2 2</b>  | ดย เ                                      |

จากรหัสสินค้า... ถึง ... ให้ระบุช่วงรหัสสินค้า ที่ต้องการเรียกข้อมูล
 จากรหัสประเภทสินค้า... ถึง... ให้ระบุช่วงรหัสประเภทสินค้า ที่ต้องการ
 เรียกข้อมูล

จากรหัสหมวดสินค้า... ถึง... ให้ระบุช่วงรหัสหมวดสินค้าที่ต้องการเรียกข้อมูล จากรหัสกลุ่มสินค้า... ถึง... ให้ระบุช่วงรหัสกลุ่มสินค้า ที่ต้องการเรียกข้อมูล จากรหัสยี่ห้อสินค้า... ถึง... ให้ระบุช่วงรหัสยี่ห้อสินค้า ที่ต้องการเรียกข้อมูล

| Date Options        | Last Month |       |               | • |
|---------------------|------------|-------|---------------|---|
| จากวันที่           | 01/02/2548 | 🛄 ถึง | 28/02/2548    |   |
| จากรหัสสินค้า       | 001        | 💌 ถึง | ST-IS-CONTROL | • |
| จากรหัสประเภทสินค้า | СТ         | 💌 ถึง | SV            | • |
| จากรหัสหมวดสินค้า   | CL         | 💌 ถึง | SP            | • |
| จากรหัสกลุ่มสินค้า  | CL         | 💌 ถึง | MU            | • |
| จากรหัสยี่ห้อสินค้า | AS         | 💌 ถึง | VW            | • |
|                     |            |       |               |   |

🕈 ตัวอย่างหน้าระบุช่วงข้อมูลรายงานสินค้าที่ไม่มีการเคลื่อนไหว

**บทที่** รายงานที่สำคัญในโปรแกรม WINSpeed

7

แนะนำการสั่งซื้อ 🏧 วัตถุประสงค์

วิลีการเรียกรายงาน

เป็นรายงานที่แสดงรายการสินค้าที่ใกล้หมด Stock แล้ว โดยจะบอกว่าสินค้าใดควรซื้อ และเป็น จำนวนเท่าใด เข้าที่**ระบบ Inventory Control -> IC Analysis** Reports -> **แนะนำการสั่งซื้อ** และใส่ช่วงข้อมูล ที่ต้องการจะเรียกดู

## คำอธิบายหน้าต่างเลือกช่วง (Range)

| Report Option          | เป็นการระบุว่าต้องการเรียกรายงานให้มีการจัด       |  |  |
|------------------------|---------------------------------------------------|--|--|
|                        | เรียงข้อมูลเป็นอย่างไร                            |  |  |
| ณ วันที่               | ให้ระบุวันที่ ที่ต้องการดูรายงาน                  |  |  |
| จากรหัสสินค้า ถึง      | ให้ระบุช่วงรหัสสินค้า ที่ต้องการเรียกดูข้อมูล     |  |  |
| จากรหัสคลังสินค้า ถึง  | ให้ระบุช่วงรหัสคลังสินค้า ที่ต้องการเรียกดูข้อมูล |  |  |
| จากรหัสประเภทสินค้า ถึ | is ให้ระบุช่วงรหัสประเภทสินค้า ที่ต้องการเรียก    |  |  |
|                        | ดูข้อมูล                                          |  |  |
| จากรหัสหมวดสินค้า ถึง. | ให้ระบุช่วงหมวดสินค้า ที่ต้องการเรียกดูข้อมูล     |  |  |
| จากรหัสกลุ่มสินค้า ถึง | ให้ระบช่วงรหัสกลุ่มสินค้า ที่ต้องการเรียกดข้อมล   |  |  |

**จากรหัสยี่ห้อสินค้า... ถึง...** ให้ระบุช่วงรหัสยี่ห้อสินค้า ที่ต้องการเรียกดูข้อมู<sup>้</sup>ล

บทที 7

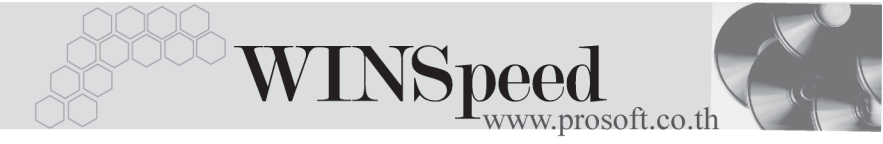

| E | รายงานแนะปาการสิ่ง  | ส้อ                             | -O×         |
|---|---------------------|---------------------------------|-------------|
|   | Report Options      | จัดกลุ่มตามสินค้า และคลังสินค้า | <b>_</b>    |
|   | ณ วันที่            | 01/03/2548                      |             |
|   | จากรหัสสินค้า       | 001 📃 តឹ៖ ST-IS-CONTROL         | . 💌         |
|   | จากรหัสคลังสินค้า   | BC 🖵 តឹ៖ HM                     | -           |
|   | จากรหัสประเภทสินค้า | CT 🔽 តឹ៖ SV                     | <b>–</b>    |
|   | จากรหัสหมวดสินค้า   | CL 🖵 តឹ៖ SP                     | <b>•</b>    |
|   | จากรหัสกลุ่มสินค้า  | CL 🖵 ពី៖ MU                     | <b>•</b>    |
|   | จากรหัสยี่ห้อสินค้า | AS 🖵 ถึง VW                     | <b>•</b>    |
| l |                     |                                 |             |
| F | Range Import SQL    | 📝 ок                            | . 🎵 🕇 Close |

🕈 ตัวอย่างหน้าระบุช่วงข้อมูลรายงานแนะนำการสั่งซื้อ

7